## In 5 Schritten zur Stimmabgabe

# **Online-Wahl**

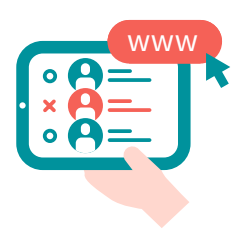

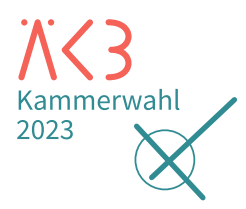

Frist für Online-Stimmabgabe: 6. Dezember 2023, 10 Uhr

Sie können die Stimmabgabe

jederzeit abbrechen und sich während des Wahlzeitraumes

wieder im Wahlsystem an-

: melden und wählen.

## Schritt 1 – Am Online-Wahlsystem anmelden

| • |              |
|---|--------------|
|   |              |
|   |              |
|   | <u> </u>     |
|   | — <b>K</b> — |

Öffnen Sie die Website **https://election.polyas.com/ aekb-kammerwahl23** und geben Sie dort Ihre persönliche Wahl-ID und Ihr Passwort aus dem Wahlanschreiben ein. Klicken Sie anschließend auf "Am Wahlsystem anmelden".

#### Schritt 2 – Authentifizieren und anonymisieren

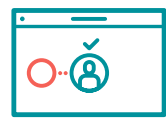

Nach erfolgreicher Prüfung Ihrer Wahlberechtigung erhalten Sie Zugang zum Online-Wahlsystem. Klicken Sie nun auf "Weiter zur Stimmabgabe".

## Schritt 3 – Stimme abgeben

Ihnen werden die 6 Wahlvorschläge mit ihren Bewerber:innen nacheinander angezeigt. Sie treffen Ihre Auswahl durch Anklicken des jeweiligen Auswahlfeldes.

- → Hauptstimme: Sie haben <u>eine</u> Hauptstimme. Mit dieser Stimme können Sie einen Wahlvorschlag wählen.
- → Persönliche Vorzugsstimmen: Zusätzlich können Sie bis zu <u>zwei</u> Bewerber:innen des ausgewählten Wahlvorschlags je eine persönliche Vorzugsstimme geben und damit ihre Rangfolge im Wahlvorschlag beeinflussen.

#### Schritt 4 – Stimmabgabe prüfen

| •            |    |
|--------------|----|
|              |    |
| ×            |    |
|              |    |
| × • • • • •  | II |
| × () =       |    |
| $\mathbf{U}$ | L  |

Nachdem Sie Ihre Auswahl getroffen haben, gehen Sie auf "Stimmabgabe prüfen". Ihre Auswahl wird Ihnen zusammen mit einem Hinweis zur Stimmabgabe angezeigt. Bitte prüfen Sie Ihre Auswahl!

#### Schritt 5 – Stimmabgabe abschließen

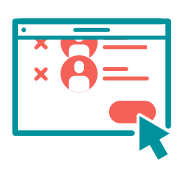

Durch den Klick auf den Button "Verbindliche Stimmabgabe" schließen Sie Ihre Wahl ab. Ihre Stimmabgabe wird Ihnen bestätigt. Eine erneute Anmeldung am Wahlsystem ist nun nicht mehr möglich.

- Ihre Stimmabgabe wird von Ihrem Zugang zum Wahlsystem
- technisch abgekoppelt. Ihre
- Wahl bleibt daher geheim.

- : Die anderen Wahlvorschläge
- werden nach dem Klick
- ausgegraut. Um Ihre Auswahl
- zu ändern, entfernen Sie Ihr Kreuz und setzen es neu.

- Haben Sie mehr als 2 Bewerber:innen angeklickt, werden Sie hier darauf hingewiesen, dass die Stimmabgabe
- nicht möglich ist. Sie müssen Ihre Auswahl korrigieren oder
- aktiv "ungültig" wählen.

#### Sicherheitshinweis

Schützen Sie das Gerät, mit dem Sie wählen, gegen Ausspähung oder Manipulation. Bezugsquellen für Antivirus-Software finden Sie in Computer-Zeitschriften sowie im Internet. Weitere Tipps erhalten Sie beim Bundesamt für Sicherheit in der Informationstechnik (BSI): → www.bsi.bund.de.